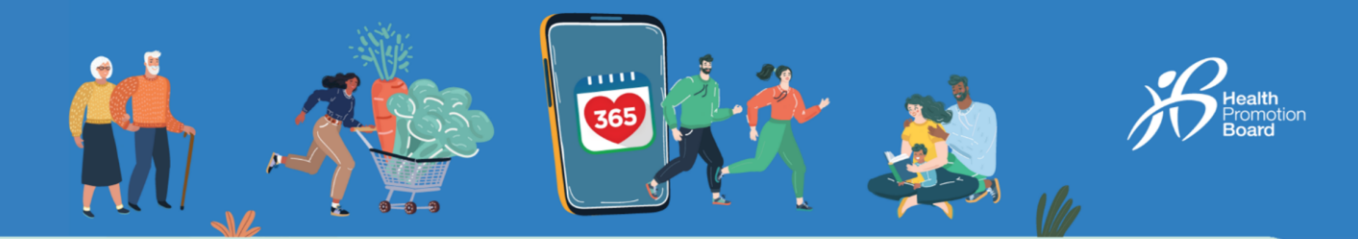

### Cara menggandingkan dan menyegerakkan penjejak kecergasan HPB anda

Terpakaiuntuk penjejak kecergasan HPB yang diambil dari: (i) Pusat yang Ditetapkan oleh HPB, atau (ii) Mesin Layan Diri

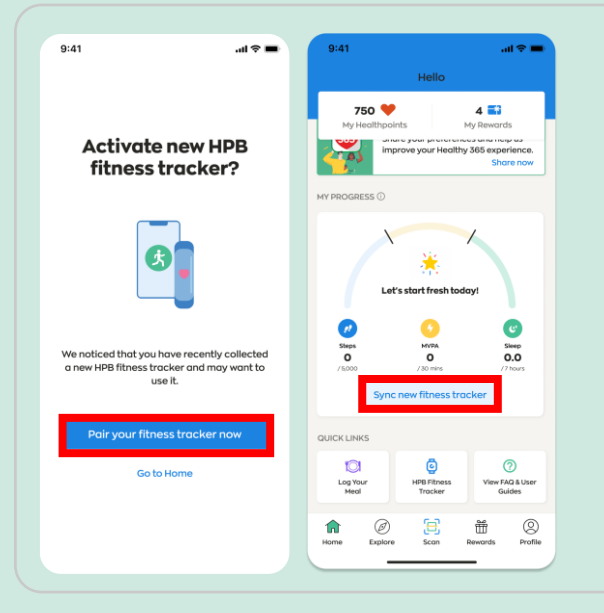

### Untuk pengguna baharu

Jika anda tidak pernah menggandingkan manamana peranti kecergasan dengan aplikasi Healthy 365 sebelum ini, hidupkan penjejak kecergasan HPB baharu anda dan letak berhampiran dengan telefon mudah alih anda dengan aplikasi Healthy 365 dihidupkan.

Ketik "Gandingkan penjejak kecergasan anda sekarang" untuk mengaktifkan penjejak kecergasan HPB anda apabila mendapat gesaan.

Pergi ke "Laman Utama" dan ketik "Segerakkan penjejak kecergasan baharu".

### Untuk pengguna sedia ada

Jika anda telah mengambil penjejak kecergasan HPB baharu anda baru-baru ini dan mempunyai peranti kecergasan sedia ada yang digandingkan dengan aplikasi Healthy 365, ikut salah satu pilihan di bawah untuk menggandingkan penjejak kecergasan HPB baharu anda.

### Pilihan 1: Melalui Mesej Pop Timbul Gesaan Automatik

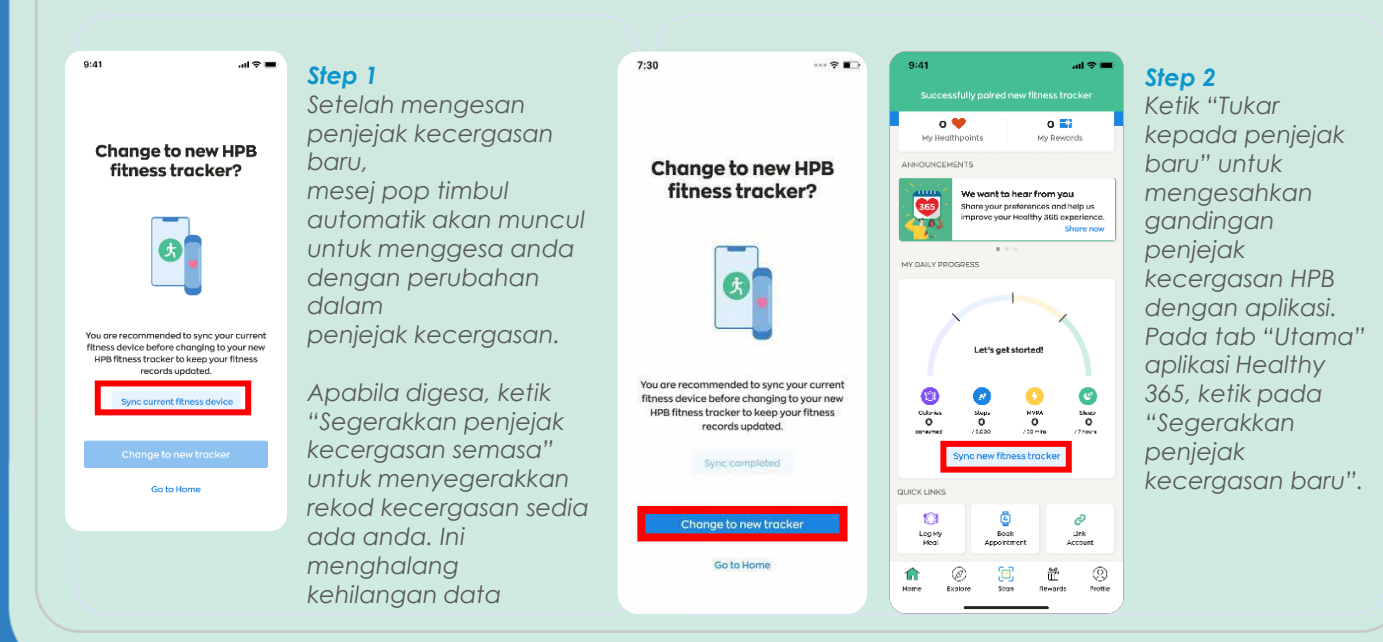

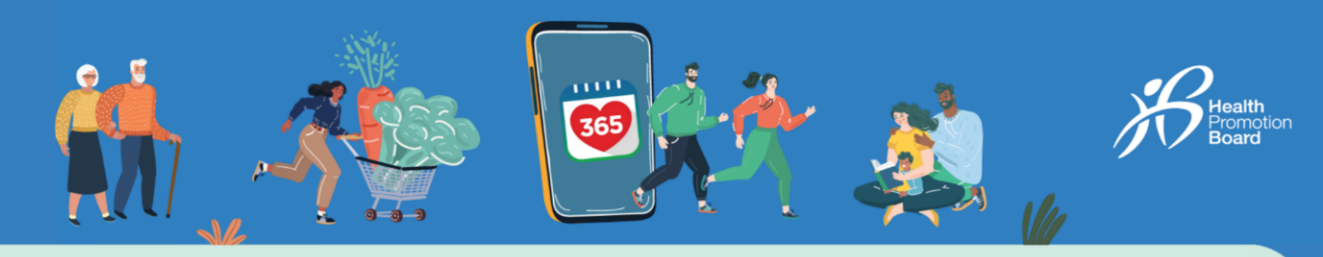

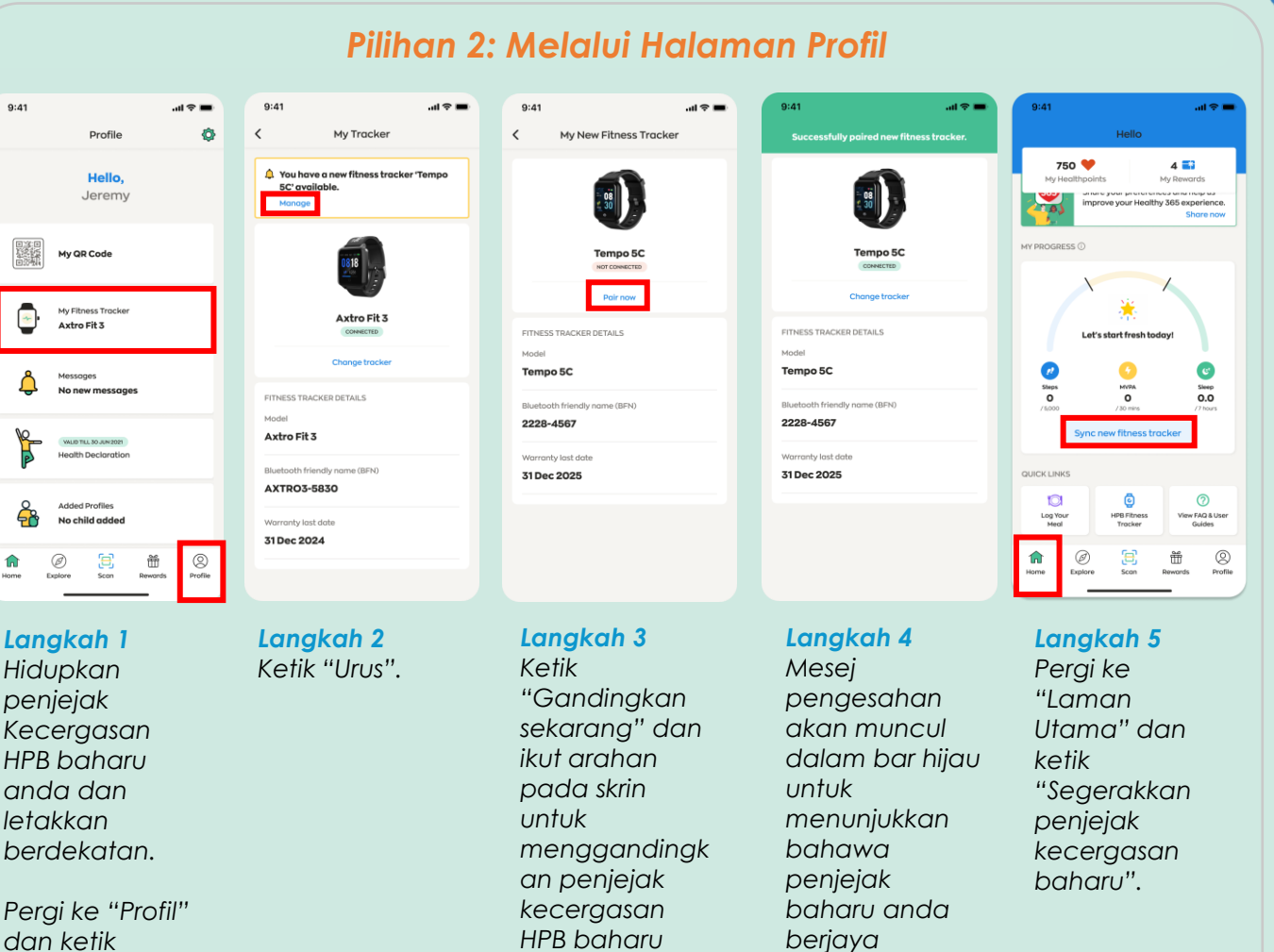

anda.

digandingkan.

#### Pergi ke "Pro dan ketik "Penjejak Kecergasan Saya".

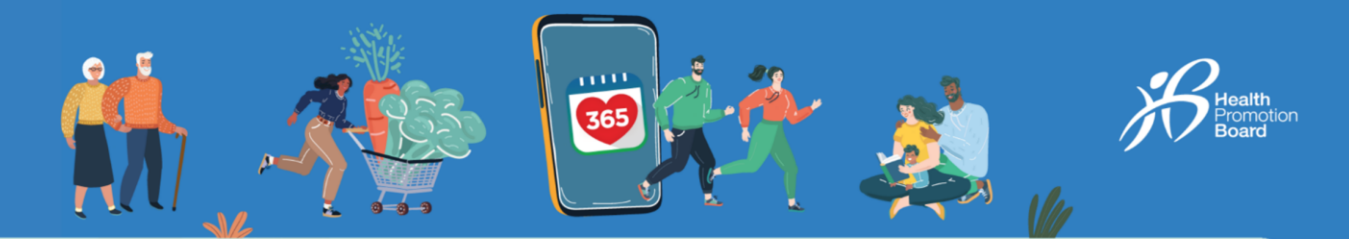

### Cara menggandingkan dan menyegerakkan penjejak kecergasan HPB anda

# Terpakai untuk: (i) penjejak kecergasan HPB yang tidak digandingkan, atau (ii) penjejak kecergasan HPB yang dibeli

Jika anda mengambil penjejak kecergasan HPB anda di mesin layan diri atau melalui pusat pengambilan HPB yang kami tetapkan, penjejak kecergasan HPB anda telah disediakan dan digandingkan. Anda tidak perlu untuk menyediakan semula.

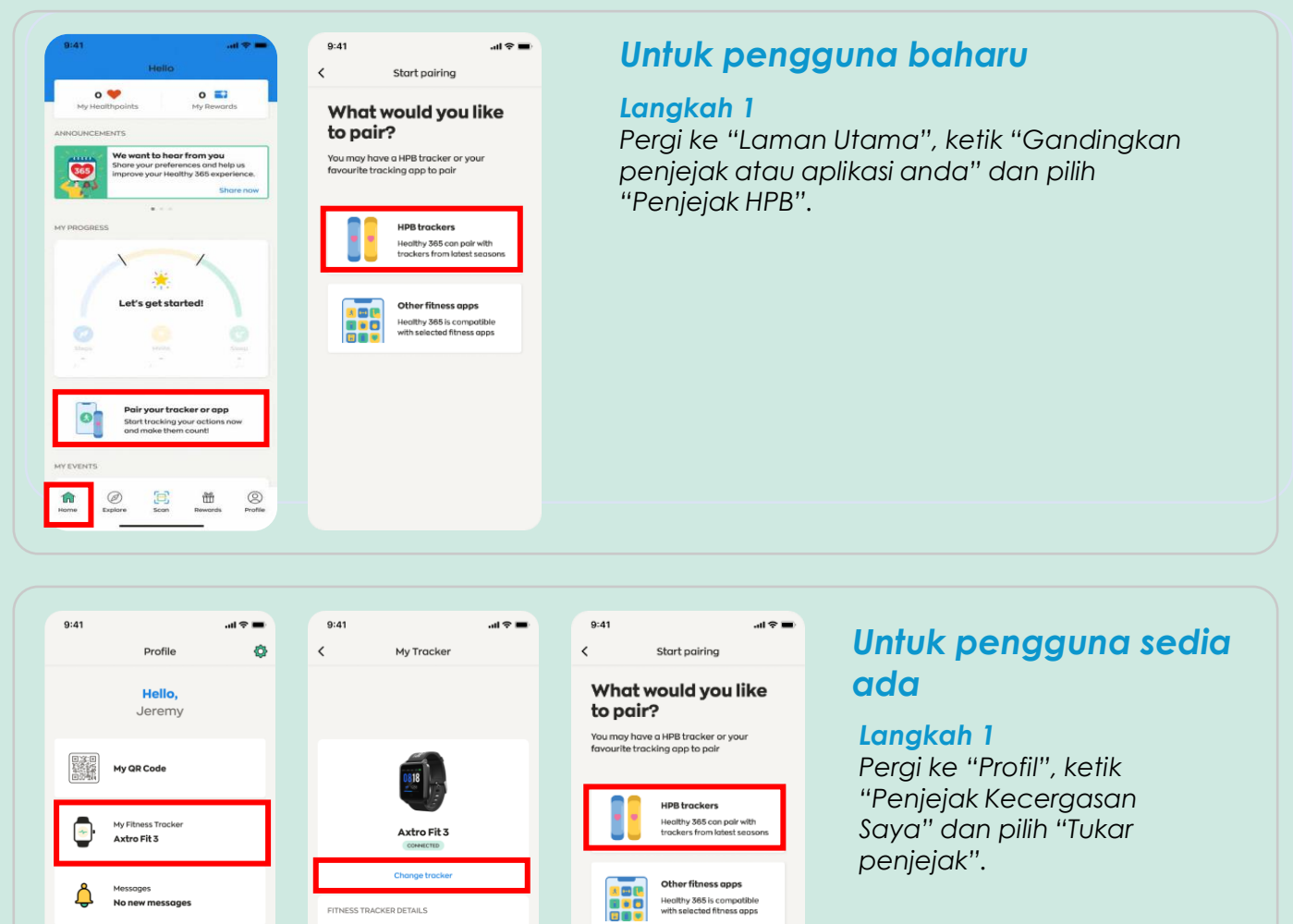

Axtro Fit 3

AXTRO3-5830

31 Dec 2024

Rewards Profile

(E) Scan

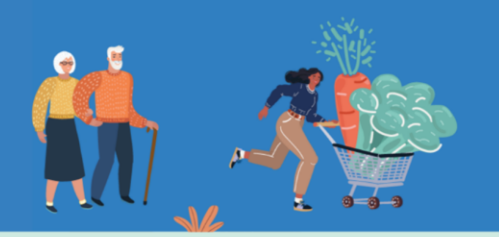

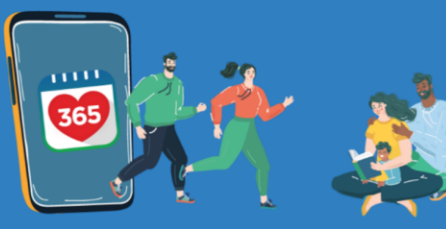

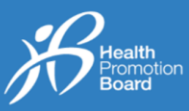

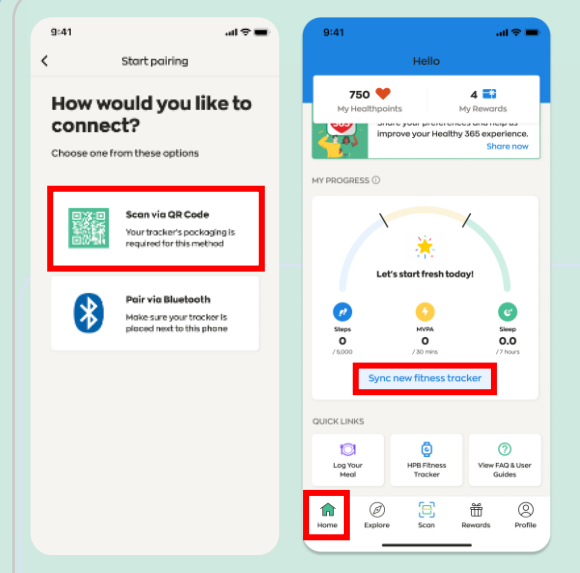

### Sambung melalui Kod QR

## Langkah 2(i)

Ketik "Imbas melalui kod QR" dan imbas kod QR pada bungkusan penjejak kecergasan HPB anda.

| 🧿 499 7 2 48 4 5                                                                | C Rear Date Seal          | teg 🔛 Seeg Taskey'                                                                                                    |
|---------------------------------------------------------------------------------|---------------------------|----------------------------------------------------------------------------------------------------|
| Bard Dages<br>Bird J Tooley                                                     | B Sack Cattern<br>Feature | Gen Windowsky<br>With Baselowsky                                                                                                    |
| Compatible: Mill<br>Nucley 155.5pt                                              | Nate To a test            | "The field functional of the<br>matrix for the state of the state<br>for a state of the state of the s |
| Madel: 1953C<br>(Insuman et dassenant et r)<br>() Bisefocth<br>Assentation (Ins |                           | MOD = 1953<br>BFN = 1953-0001<br>UED = 196300000001                                                                                                    |

### Langkah 2(ii)

Pergi ke "Laman Utama" dan ketik "Segerakkan penjejak kecergasan baharu".

Tahniah! Anda telah berjaya menyediakan penjejak kecergasan HPB anda

# ATAU

#### 9:41 7:30 --- ? • al 🗢 🚍 < Start pairing < Pair via Bluetooth How would you like to Step 1 of 3 connect? Select tracker model Choose one from these options Here is a list of HPB tracker models from recent seasons. Please choose the one you want to pair. via QR Code four tracker's packaging is required for this method air via Bluetooth Make sure your tracker is placed next to this phone \*\*\* \* 1 7:30 < Pair via Bluetooth 750 🧡 4 📑 n 3 of 3 Input passcode Look at the 4 digits on your tracker and input it below. rt fresh C Sheps O 0 Sleep 0.0 1 3 2 4 5 6 D Log You 8 9 7 PORS 0 n

### Sambung melalui Bluetooth

### Langkah 2(i)

Ketik "Gandingkan melalui Bluetooth" dan pilih model penjejak kecergasan HPB anda.

Nota: Anda perlu menghidupkan fungsi Bluetooth® pada telefon mudah alih anda dan meletakkan penjejak kecergasan anda dalam jarak 30 cm dari telefon mudah alih anda.

### Langkah 2(ii)

Anda akan mendapat gesaan untuk memasukkan kod 4 digit. Ketik penjejak kecergasan HPB anda untuk mendapatkan kod 4 digit anda.

Masukkan kod dan ketik "Hantar".

Pergi ke "Laman Utama" dan ketik "Segerakkan penjejak kecergasan baharu".

Tahniah! Anda telah berjaya menyediakan penjejak kecergasan HPB anda.

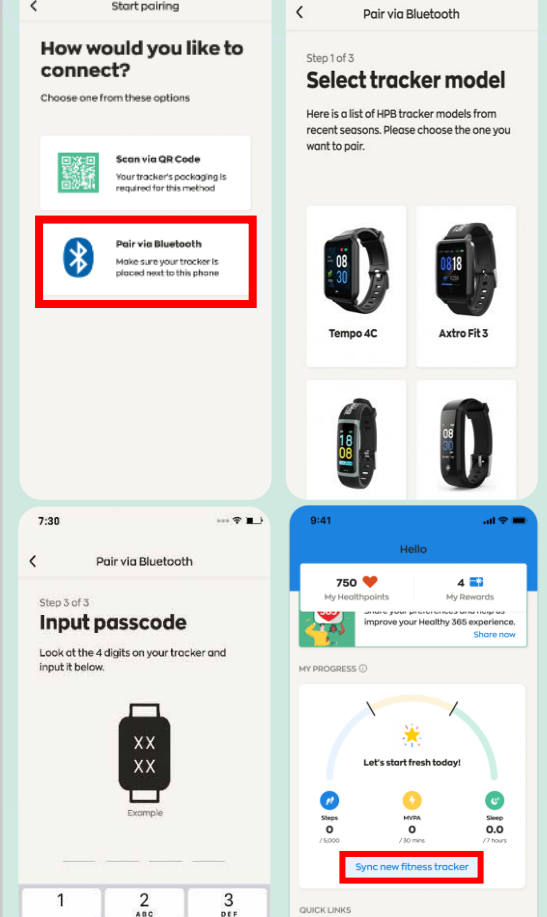

+ \* #

0